## Informationen zur Schüler Online-Anmeldung für die Fachschule Sozialwesen (Erzieher)

- Sie bekommen mit Ihrem Halbjahres-Zeugnis das Passwort für Schüler Online ausgeteilt. Falls Sie diesen Zettel nicht mehr finden, müssen Sie bei Schüler Online auf "Passwort vergessen" klicken. Wenn Sie nie ein Passwort erhalten haben klicken Sie auf "Neues Schüler Online-Konto anlegen".
- Sie öffnen die Seite: <u>https://www.schueleranmeldung.de/ProdB/Startseiten/logi</u> <u>n.aspx</u> und melden sich mit Ihren Daten und Ihrem Passwort an
- 2. Sie überprüfen und ergänzen Ihre persönlichen Daten.

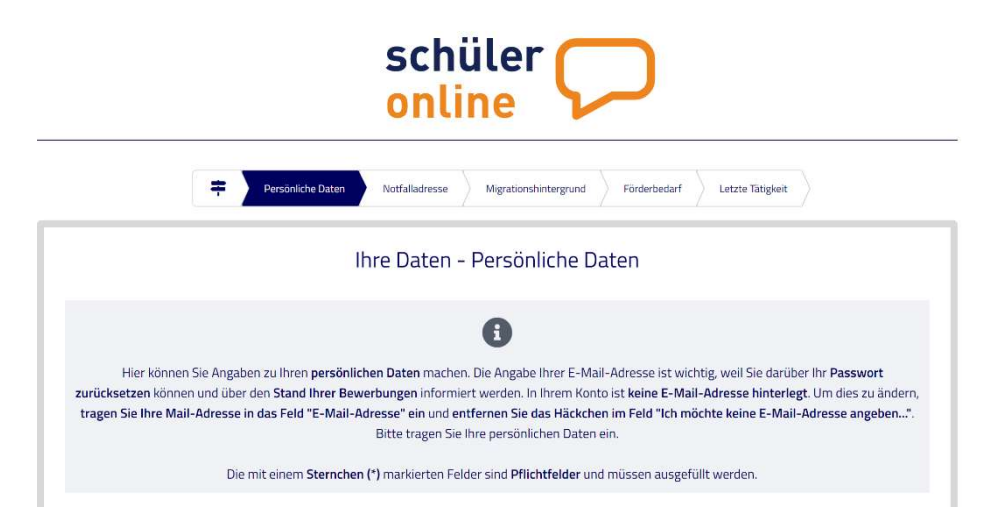

3. Des Weiteren überprüfen und ergänzen Sie die Rubriken "Notfalladresse, Migrationshintergrund und Förderbedarf". Diese Informationen sind erforderlich für die Schul-Statistik.

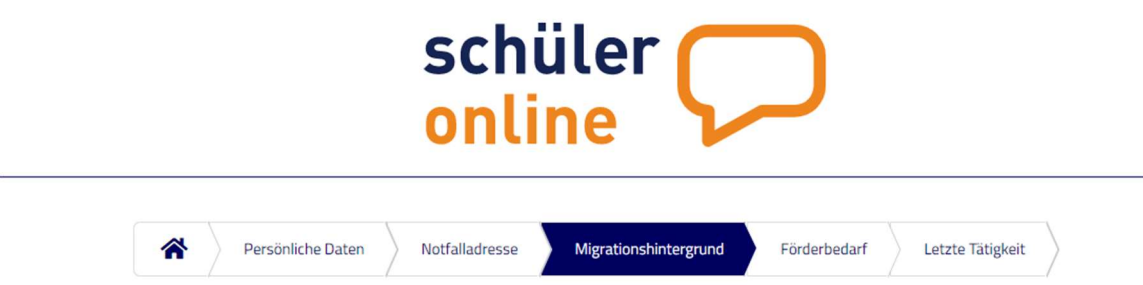

4. Bei der Rubrik "Letzte Tätigkeit" entscheidet sich je nach Tätigkeit, wie es weitergeht. Hierbei sind einige <u>Hinweise</u> zu beachten.

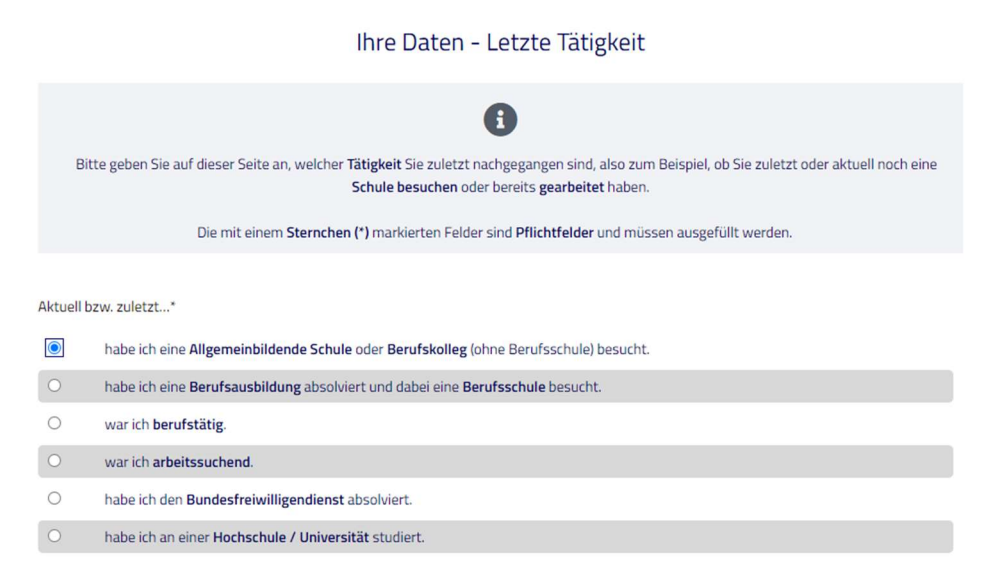

a) Sollten Sie eine schulische (Berufs-)Ausbildung im sozialen Bereich (bspw. KinderpflegerIn) absolviert oder eine allgemeinbildende Schule besucht haben, so wählen Sie die erste Option und folgen den weiteren Anweisungen.

#### ! Hinweis zur ersten Option (a):

Sollten Sie die "allgemeine Hochschulreife (Abitur)" erreicht haben, so müssen Sie beim folgenden Fenster dennoch die "Fachhochschulreife (schulischer Teil)" anwählen! (*Fehler im System*)

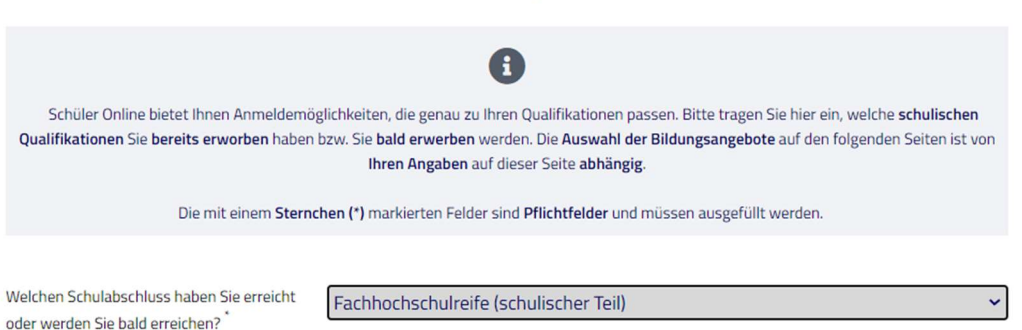

Ihre Daten - Ihre Qualifikationen

- b) Sollten Sie eine duale Berufsausbildung in einem anderen Bereich (bspw. Wirtschaft oder Gesundheit) zusammen mit dem Besuch der Berufsschule absolviert haben, so wählen Sie die zweite Option und folgen den weiteren Anweisungen. (<u>Achtung:</u> Beachten Sie hierbei die Zugangsvoraussetzungen für die Fachschule!)
- c) Bei allen weiteren Optionen müssen Sie ebenfalls die Zugangsvoraussetzungen für die Fachschule beachten! Ansonsten folgen Sie einfach den weiteren Anweisungen.

## ! Hinweis zu den Optionen (b + c):

Wichtig: Auch wenn Sie das einjährige Praktikum in einer geeigneten sozialpädagogischen Einrichtung zum Zeitpunkt der Anmeldung noch nicht fertig absolviert haben, so müssen Sie dieses beim folgenden Fenster trotzdem angeben!

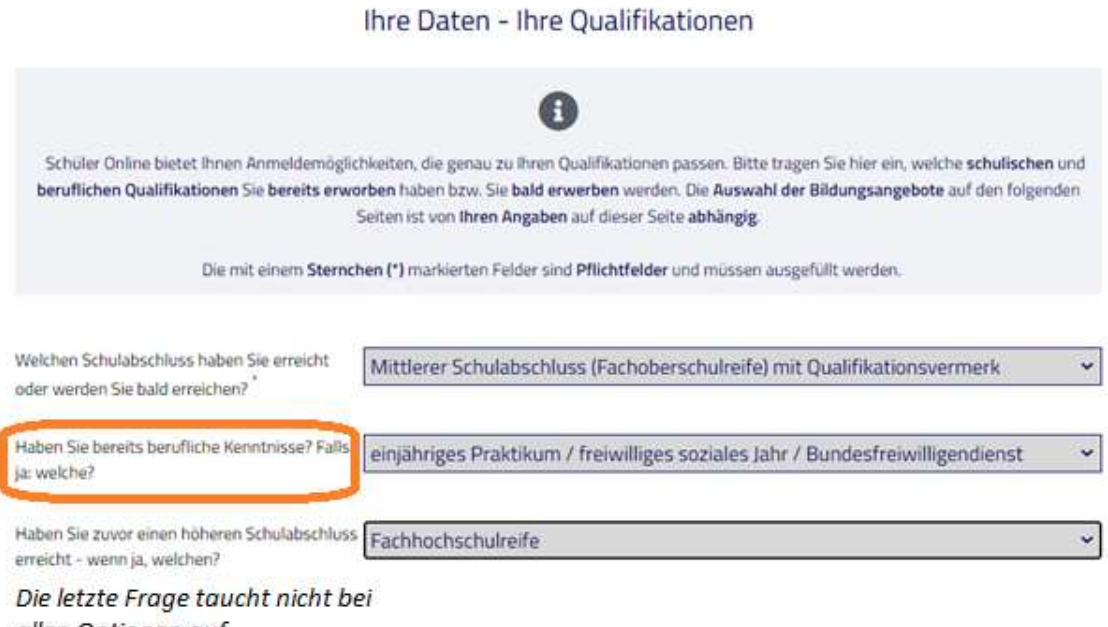

allen Optionen auf.

5. Wenn Sie den Anweisungen bis hierher richtig gefolgt sind und alle Hinweise beachtet haben, dann sollten Sie nun beim folgenden Fenster angekommen sein:

| ziales | Jahr / Bundesfreiwilligendienst angezeigt. Sie können Ihren erwarteten bzw. erworbenen Schulabschluss sowie Ihre beruflichen Kenntnisse<br>In Ihren Stammdaten bearbeiten. Wählen Sie hierzu den Button "Persönliche Daten bearbeiten".                                                                                                    |
|--------|----------------------------------------------------------------------------------------------------|
|        | Bitte wählen Sie aus, was Sie als nächstes tun möchten.                                                                                                    |
| höchte | mich im folgenden Bundesland für einen Bildungsgang anmelden: Nordrhein-Westfalen 🗸                                                                                                    |
| 0      | Bewerben an einem Berufskolleg<br>Sie möchten sich weiterqualifizieren und einen höheren Schulabschluss erwerben? Hier können Sie sich für die Bildungsangebote der<br>Berufskollegs bewerben. Bewerbungen sind nur innerhalb der jeweiligen Anmeldezeitfenster möglich. Die Bildungsangebote der<br>Gymnasialen Oberstufe (Abitur) und der Fachschulen/Fachoberschule Klasse 12/13 (für Bewerber*innen mit beruflichen Kenntnissen)<br>finden Sie unter den folgenden Punkten. |
| 0      | Bewerben für die <b>gymnasiale Oberstufe (Berufskollegs, Gesamtschulen, Gymnasien)</b><br>Ihr Ziel ist das Abitur? Hier können Sie sich für die Gymnasiale Oberstufe an Gesamtschulen, Gymnasien und Berufskollegs bewerben.<br>Bewerbungen sind nur innerhalb der jeweiligen Anmeldezeitfenster möglich.                                                                                                    |
| ۲      | Bewerben an einer Fachschule / Fachoberschule 12/13 (mit Berufsabschluss, Berufserfahrung und/oder Berufspraktikum)<br>Sie verfügen bereits über berufliche Kenntnisse (zum Beispiel eine abgeschlossene Berufsausbildung)? Hier können Sie sich für die<br>Bildungsangebote der Fachschulen und der Fachoberschule Klasse 12/13 bewerben. Bewerbungen sind zum Teil auch außerhalb des<br>Anmeldezeitfensters möglich.                                                         |
| 0      | Bewerben für einen Bildungsgang an einem Weiterbildungskolleg oder einer Volkshochschule (Tages- oder Abendschule)<br>Sie möchten sich an einer Volkshochschule oder einem Weiterbildungskolleg weiterqualifizieren? Hier können Sie sich für die<br>Bildungsangebote der Weiterbildungskollegs und Volkshochschulen bewerben. Bewerbungen sind zum Teil auch außerhalb des<br>Anmeldezeitfensters möglich.                                                                     |
| 0      | Anmelden zur <b>Berufsschule</b> oder für <b>Berufsbildende Maßnahmen</b> (Ausbildungsvorbereitung in Teilzeit)<br>Sie haben einen Ausbildungsvertrag unterschrieben? Hier können Sie sich für die <b>Berufsschule</b> anmelden. Anmeldungen sind jederzeit<br>möglich. Ebenso können Sie sich für berufsbildende Maßnahmen bewerben, wenn dies mit dem Jobcenter/der Agentur für Arbeit so                                                                                     |

6. Im nächsten Schritt wählen Sie die Stadt aus.

|                                                              | 0                                                                                                    |
|--------------------------------------------------------------|----------------------------------------------------------------------------------------------------|
| 1                                                            | vitte wählen Sie die <b>Region</b> aus, in der Sie sich für ein Bildungsangebot bewerben möchten. Wenn Sie bereits wissen, an welcher Schule Sie sich                                                                                                    |
|                                                              | bewerben möchten, können Sie die untenstehende Frage mit Ja beantworten. Falls Sie Nein auswählen können Sie zunächst das passende                                                                                                    |
|                                                              | Bildungsangebot und anschließend die passende Schule suchen.                                                                                                    |
|                                                              | Die Online-Bewerbungen an den weiterführenden Schulen Stadt Remscheid sind in der Zeit vom 28.01.2021 bis zum 19.03.2021 möglich.                                                                                                    |
| n welch<br>Rems                                              | em Kreis welcher Stadt möchten Sie sich anmelden?*<br>cheid (Stadt)                                                                                                    |
| n welch<br>Rems                                              | em Kreis welcher Stadt möchten Sie sich anmelden?*<br>cheid (Stadt)                                                                                                    |
| Rems                                                         | em Kreis welcher Stadt möchten Sie sich anmelden?*<br>cheid (Stadt)<br>reis / Ihre kreisfreie Stadt nicht in der Liste aufgeführt? Hier werden nur die Kreise und kreisfreien Städte aufgeführt, die für die Bewerbung zu                                                                                                    |
| Rems<br>st Ihr K<br>einem E                                  | em Kreis welcher Stadt möchten Sie sich anmelden?*  cheid (Stadt)  eis / Ihre kreisfreie Stadt nicht in der Liste aufgeführt? Hier werden nur die Kreise und kreisfreien Städte aufgeführt, die für die Bewerbung zu erufskolleg an Schüler Online teilnehmen. Ist Ihr Kreis / Ihre kreisfreie Stadt nicht aufgeführt, wenden Sie sich bitte direkt an die Schule, an der erefskolleg an Schüler Online teilnehmen. Ist Ihr Kreis / Ihre kreisfreie Stadt nicht aufgeführt, wenden Sie sich bitte direkt an die Schule, an der erefskolleg an Schüler Online teilnehmen. Ist Ihr Kreis / Ihre kreisfreie Stadt nicht aufgeführt, wenden Sie sich bitte direkt an die Schule, an der erefskolleg an Schüler Online teilnehmen. Ist Ihr Kreis / Ihre kreisfreie Stadt nicht aufgeführt, wenden Sie sich bitte direkt an die Schule, and er erefskolleg and Schule von Schuler Online teilnehmen. Ist Ihr Kreis / Ihre kreisfreie Stadt nicht aufgeführt, wenden Sie sich bitte direkt an die Schule, and er erefskolleg and Schule von Schuler Online teilnehmen. Ist Ihr Kreis / Ihre kreisfreie Stadt nicht aufgeführt, wenden Sie sich bitte direkt an die Schule, and er erefskolleg and Schule von Schuler von Schuler Von Schuler Von Schuler von Schuler Von Schuler Von |
| n welch<br>Rems<br>st Ihr K<br>einem E<br>sich bev<br>Wissen | em Kreis welcher Stadt möchten Sie sich anmelden?*<br>:heid (Stadt)<br>eis / Ihre kreisfreie Stadt nicht in der Liste aufgeführt? Hier werden nur die Kreise und kreisfreien Städte aufgeführt, die für die Bewerbung zu<br>erufskolleg an Schüler Online teilnehmen. Ist Ihr Kreis / Ihre kreisfreie Stadt nicht aufgeführt, wenden Sie sich bitte direkt an die Schule, an der<br>verben möchten.<br>Sie bereits an welcher Schule Sie sich bewerben wollen?*                                                                                                    |
| n welch<br>Rems<br>st Ihr K<br>शंnem E<br>sich bev<br>Nissen | em Kreis welcher Stadt möchten Sie sich anmelden?*  cheid (Stadt)  eis / Ihre kreisfreie Stadt nicht in der Liste aufgeführt? Hier werden nur die Kreise und kreisfreien Städte aufgeführt, die für die Bewerbung zu erufskolleg an Schüler Online teilnehmen. Ist Ihr Kreis / Ihre kreisfreie Stadt nicht aufgeführt, wenden Sie sich bitte direkt an die Schule, an der erufskolles an welcher Schule Sie sich bewerben wollen?* Ja                                                                                                    |

#### 7. Sie wählen das Käthe-Kollwitz-Berufskolleg aus.

Anmeldung zur Fachschule und Fachoberschule Klasse 12/13 (für Bewerber\*innen mit Berufsabschluss, Berufserfahrung und/oder Berufspraktikum)

| Es v    | verden nur die Schulen angezeigt, die Bildungsgänge passend zu Ihrer Qualifikation <b>allgemeine Hochschulreife (Abitur)</b> und <b>einjähriges</b><br>Praktikum / freiwilliges soziales Jahr / Bundesfreiwilligendienst anbieten.<br>Bitte wählen Sie eine Schule aus. |
|---------|----------------------------------------------------------------------------------------------------|
|         |                                                                                                    |
| Auswahl | Fachschule / Fachoberschule                                                                                                    |
| 0       | Remscheid, Berufskolleg Technik                                                                                                    |
|         | Remscheid, Käthe-Kollwitz-Berufskolleg                                                                                                    |

Ist Ihre gewünschte Schule nicht in der Liste aufgeführt? Hier werden nur die Schulen aufgeführt, die an Schüler Online teilnehmen. Ist Ihre Schule nicht aufgeführt, wenden Sie sich bitte direkt an die Schule, an der Sie sich bewerben möchten.

- 8. Jetzt öffnet sich ein Fenster mit mehreren Auswahlmöglichkeiten.
  - a) Wenn Sie die <u>klassische Ausbildung</u> zum Erzieher/zur Erzieherin machen wollen, dann wählen Sie "FS Sozialwesen – Sozialpädagogik" und folgen den weiteren Anweisungen.
  - b) Wenn Sie die <u>praxisintegrierte Form</u> der Ausbildung zum Erzieher/zur Erzieherin machen wollen, dann wählen Sie "FS Sozialwesen – Sozialpädagogik (PIA)" und geben anschließend die Schule als Ausbildungsort an.

Anmeldung zur Fachschule und Fachoberschule Klasse 12/13 (für Bewerber\*innen mit Berufsabschluss, Berufserfahrung und/oder Berufspraktikum)

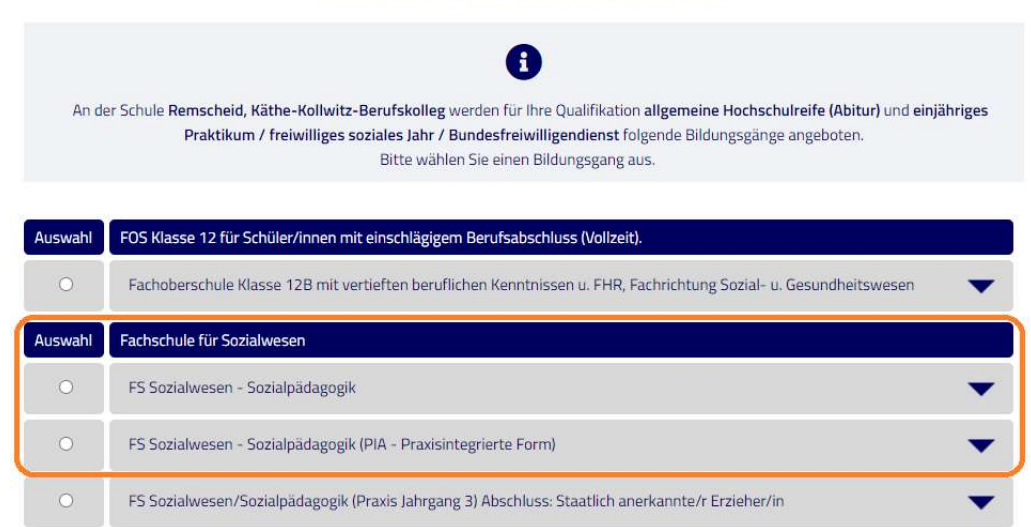

- 9. Sie überprüfen Ihre Angaben und schicken Ihre Anmeldung ab. Anschließend <u>speichern, drucken und</u> <u>unterschreiben</u> Sie Ihren **Anmeldebogen**. Auf dem Anmeldebogen stehen alle erforderlichen Bewerbungsunterlagen.
  - ➔ Den Anmeldebogen geben Sie dann zusammen mit Ihren Bewerbungsunterlagen bei uns an der Schule ab. Unterlagen zum einjährigen Praktikum können nachgereicht werden.

Anmeldung zur Fachschule und Fachoberschule Klasse 12/13 (für Bewerber\*innen mit Berufsabschluss, Berufserfahrung und/oder Berufspraktikum) i Bitte überprüfen Sie Ihre bisher getätigten Angaben! Remscheid, Käthe-Kollwitz-Berufskolleg Ausbildungswunsch Fachschule für Sozialwesen mit Berufspraktikum (Vollzeit) FS Sozialwesen/Sozialpädagogik (PIA - Praxisintegrierte Form) möglicher Abschluss staatlich anerkannte/r Erzieher/in Dauer 36 Monate Ich habe die Datenschutzerklärung, das Informationsblatt zur Verarbeitung personenbezogener Daten, die VO-DVI und die Übersicht der Datenverarbeitung gelesen und bin damit einverstanden. 4 Vorheriger Schritt Anmeldung abschicken 

# Viel Erfolg mit Ihrer Bewerbung!